## MYOB Exo Business Release Notes 2018.2

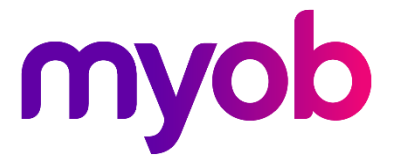

## Contents

| Introduction                              | 1  |
|-------------------------------------------|----|
| What's New in this Release?               | 1  |
| 2018.2.1 Service Pack                     | 1  |
| Installation                              | 2  |
| Pre-Install Requirements                  | 2  |
| Other Requirements                        | 2  |
| Installing MYOB Exo Business              | 2  |
| Post-Installation                         | 3  |
| Logging in to Exo Business                | 3  |
| New Features                              | 4  |
| New Stock Movements Window                | 4  |
| Importing Stock Movements                 | 5  |
| Adjusting Average Costs                   | 6  |
| Geolocation Features in Exo Job Costing   | 7  |
| Prospects Custom Filter                   | 7  |
| Interface Updates                         | 8  |
| Email Button on Invoice Search            | 8  |
| New Serviceable Unit Menu Procedures      | 8  |
| Purchase Order Search Defaults            | 9  |
| Highlighting Inactive Contacts            | 9  |
| Hiding Supplier Names                     | 10 |
| Hiding URLs on URL Widgets                | 10 |
| Scrollbar on Activity Notes               | 10 |
| Controlling Access to "Copy to Clipboard" | 11 |
| Updates to CRM Search Windows             | 11 |
| Stock Searches Unrestricted by Default    | 11 |

| Resolved Issues              | 12 |
|------------------------------|----|
| Exo Business Core            | 12 |
| Exo Job Costing              | 14 |
| Known Issues                 | 15 |
| Appendix 1: Profile Settings | 17 |

# Introduction

## What's New in this Release?

The 2018.2 release addresses more than 50 user requests prioritised by Exo Business implementer partners, spread across the entire suite. Because the changes are spread out and relatively low-impact, the overhead of installing this release from a re-training perspective is low and it might be considered an attractive incremental improvement, even for users already on 2018.1.

The most extensive area of change is that we have redeveloped the stock movements entry screen to improve the experience and allow much more flexibility. A key feature is the ability to handle batches of transactions from an external source such as spreadsheets or formatted text files—simply dragging and dropping will validate the file and allow you to correct errors on the fly before submitting the transactions. It also incorporates much more effective Average Cost revaluation functionality.

#### 2018.2.1 Service Pack

This release includes the 2018.2.1 Service Pack, which address issues identified in previous releases.

The purpose of this document is to provide essential information on the installation and use of this release:

- The **Installation** section provides an overview of the installation process, including pre-installation requirements and post installation steps.
- The **New Features** section describes all new features introduced in this release.
- The **Resolved Issues** section describes all issues that have been addressed by this release.
- The **Known Issues** section details any issues in this release that have been identified as requiring attention.
- The **New Profile Settings** appendix at the end of this document summarises all changes to Exo Business profile settings included in this release.

# Installation

## **Pre-Install Requirements**

Minimum system requirements for PCs running MYOB Exo Business components are detailed below. Full details of requirements and supported operating systems for MYOB Exo Business are available on the <u>Minimum System Requirements page on the Exo Business Education Centre</u>.

The performance of the Exo Business system is not assured if these requirements are not met. Similarly, performance cannot be assured if the Exo Business system is installed on a server that is already under load from other processes, or a RDBMS that is not suitable for the organization's volume of data.

#### Other Requirements

Certain features of MYOB Exo Business require one or more of the following:

- Internet access
- Microsoft Internet Explorer 7.0 or later
- Adobe® Acrobat Reader 7.0 or later

Microsoft Office connection requires Microsoft Word/Excel 2010 to 2016.

Contact synchronisation requires Microsoft Outlook 2010 to 2016.

MYOB Exo Business 2018.2 requires **ExonetLib.dll** version 2017.2.0 or later. Version 2017.2.0 is included with this release.

When installing manually on 64-bit operating systems, the file **RwEasyMAPI64.exe** must be copied from the **Supporting Files\RapWare** folder of the Exo Business DVD to the install directory. Register this file by running the following from a command prompt:

RwEasyMAPI64.exe /regserver

## **Installing MYOB Exo Business**

Information on installing and upgrading MYOB Exo Business is available on the MYOB Exo Business Education Centre—see the following pages:

- Installing Exo Business
- Installing Exo Business Services

## **Post-Installation**

Once MYOB Exo Business software is installed, it must be configured for use. Optionally, data can be migrated into the Exo Business system from another MYOB product. The configuration and migration processes are detailed in the MYOB Exo Business Implementation Guide.

#### Logging in to Exo Business

New MYOB Exo Business databases are installed with one or more default user accounts. When logging in to Exo Business for the first time, you must supply the following login details.

For a new blank database (EXO\_LIVE):

- Default admin user = ExoAdmin
- Default admin password = ExoAdmin

For the demonstration database (EXO\_DEMO):

- Default admin user = ExoAdmin
- Default admin password = ExoAdmin
- Default demo user = demo
- Default demo password = DEMO

**Note:** Passwords are case-sensitive.

## **New Features**

## New Stock Movements Window

This release adds a new Stock Movements window, which includes the ability to import stock movements into the system in bulk. The new window can be launched from the existing window, by clicking the new **Import Movements** button:

| EB Stock Movement Transactions -                                |               |      |  |  |  |  |  |  |  |  |
|-----------------------------------------------------------------|---------------|------|--|--|--|--|--|--|--|--|
| <u>File</u> <u>H</u> elp                                        |               |      |  |  |  |  |  |  |  |  |
| 🛅 New 🐐 📙 Save 🗙 Cancel 🛛 🖨 📴 Batch Lookup 📋 🍨 Import Movements |               |      |  |  |  |  |  |  |  |  |
| New Sale                                                        |               |      |  |  |  |  |  |  |  |  |
| Date: 19.03.2018 V Reference: SALE                              |               |      |  |  |  |  |  |  |  |  |
| Initials: Location: 1. Sydney V Age: 0. March 2018 V            |               |      |  |  |  |  |  |  |  |  |
| Stock Code Description Batch# Qty Unit Price GL Code            | Analysis Code | es 🔺 |  |  |  |  |  |  |  |  |
| FLANGE01 FLANGE KIT 1 51.97 00-0210                             | 00-0          |      |  |  |  |  |  |  |  |  |

**Note:** If the new profile setting **Use old manual stock movement screen** is unticked, the new window will appear by default whenever the Stock Movements window is invoked.

The new window contains all functionality of the old window, along with new import and error management functions:

| B Stock Movement Import − □ ×                                                |                      |                      |                |                     |           |  |  |  |  |  |
|------------------------------------------------------------------------------|----------------------|----------------------|----------------|---------------------|-----------|--|--|--|--|--|
| <u>F</u> ile Import <u>H</u> elp                                             | jile Import Help     |                      |                |                     |           |  |  |  |  |  |
| 🛅 New 🔹 📕 Save 🗙 Cancel 🏻 🖓 Batch Lookup 📋 🗌 📆 Delete 🤬 🕼 Import 🔹 🔗 Clear 🔹 |                      |                      |                |                     |           |  |  |  |  |  |
| New Sale                                                                     |                      |                      |                |                     |           |  |  |  |  |  |
| Date: 28.03.2018 V Reference: SALE                                           |                      |                      |                |                     |           |  |  |  |  |  |
| Initials: Location: 1. Sydney V                                              | Age: 0. March 2018 V |                      |                |                     |           |  |  |  |  |  |
| Stock Code Description                                                       | Batch # Qt           | y Unit Price GL Code | Analysis Codes | Errors              |           |  |  |  |  |  |
| AIRFIL01 OVALCHROME AIR FILTER                                               | 1                    | 49.99 00-01000-02    |                |                     |           |  |  |  |  |  |
|                                                                              |                      |                      |                |                     |           |  |  |  |  |  |
|                                                                              |                      |                      |                |                     |           |  |  |  |  |  |
|                                                                              |                      |                      |                |                     |           |  |  |  |  |  |
|                                                                              |                      |                      |                |                     |           |  |  |  |  |  |
|                                                                              |                      |                      |                |                     |           |  |  |  |  |  |
|                                                                              |                      |                      |                |                     |           |  |  |  |  |  |
| Stock level: 16                                                              |                      |                      |                | Total Qty: 10 Total | \$ 499.90 |  |  |  |  |  |
| Motopartz.com.au                                                             |                      |                      |                |                     |           |  |  |  |  |  |

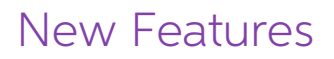

#### Importing Stock Movements

Click the **New** button on the new Stock Movements window to create a new batch of stock movements, then click one of the options from the **Import** dropdown:

- Import from the clipboard Pastes the contents of the clipboard into the main grid. This allows you to cut and paste stock movements from another document, e.g. a spreadsheet.
- Import from a file Copies stock movements from a selected commaseparated or tab-delimited file.

Import files should contain a header row with heading names that match the column names of the window, for example:

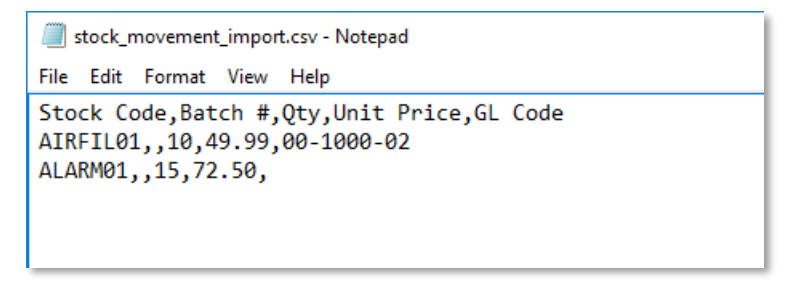

Provided a header row is included, you do not need to include every column from the Stock Movements window. If there is no header row, the import function will attempt to import data into columns on the window from left to right.

**Note:** The import function does not import the item description—if you include a Description column in the import file, the data in it will be ignored.

Click **Save** to save all stock movement transactions in one operation. Any errors in the imported data are highlighted in the **Errors** column; the batch cannot be saved if any errors are present. The **Clear** dropdown lets you remove all rows from the window, or remove only those rows that contain errors.

## Adjusting Average Costs

Average cost adjustments are now performed by the new AdjustAverageCost stored procedure. As a stored procedure, the function can now be customised if necessary, or run directly from SQL Server.

The new Stored Procedure is used when adjusting the average cost for a single stock item, by selecting **Utilities > Change Average Cost** from the menu of the Stock Item Details window:

| EB Adjust Average Cost      | × |
|-----------------------------|---|
| Stock Item:                 |   |
| Stock Code: AIRFIL01        |   |
| OVALCHROME AIR FILTER       |   |
| Costs:                      |   |
| Current Average Cost: 49.99 |   |
| New Average Cost: 54.99     |   |
|                             |   |
| OK Cance                    |   |

Average cost adjustments can also be made in bulk from Stock Movements window (see page 4) by selecting **Average Cost Adjustment** from the **New** dropdown.

The function results in an Adjust Out transaction at the current cost and an Adjust In transaction at the new cost. The function affects all locations—viewing a stock item's transactions after the adjustment shows a pair of transactions for each location:

| EB Stock                                                          | tem Det                                    | ails         |              |            |      |              |           |           |        |              |          |                | - |   | $\times$ |
|-------------------------------------------------------------------|--------------------------------------------|--------------|--------------|------------|------|--------------|-----------|-----------|--------|--------------|----------|----------------|---|---|----------|
| <u>F</u> ile <u>U</u> tili                                        | le <u>U</u> tilities Navigate <u>H</u> elp |              |              |            |      |              |           |           |        |              |          |                |   | 6 |          |
| 100 M                                                             |                                            |              |              |            |      |              |           |           |        |              |          |                |   |   |          |
| 🗋 New   🔄 Save 🕼 Saye & Exit 🗙 Cancel   🏢 🦛 * 📔 🍕 🕨 🎮 🔀 Kefresh 🖀 |                                            |              |              |            |      |              |           |           |        |              |          |                |   |   |          |
| Stock Code: AIRFIL01 Description: OVALCHROME AIR FILTER           |                                            |              |              |            |      |              |           |           |        |              |          |                |   |   |          |
| Details 1                                                         | Details 2                                  | Extra Fields | Transactions | Orders     | Jobs | Works Ord    | ders Wel  | Batch Oty | Notes  | History Note | s Docu   | ments Analysis |   |   |          |
|                                                                   |                                            |              |              |            |      |              |           |           |        |              |          |                |   |   |          |
| Location                                                          | <411 >                                     |              | $\sim$       | Load       | ΠG   | roup by Per  | iod       |           |        |              |          |                |   |   |          |
| Location                                                          | ALL/                                       |              |              | Loau       |      | roup by r cr |           |           |        |              |          |                |   |   |          |
| Date                                                              | Alpha                                      | Ref 1        | Ref 2        | Batch code | Qty  | Unit Price   | Unit Cost | Loc       | To loc | Receipt no   | Kit code | Plu            |   |   | ^        |
| 29.03.18                                                          |                                            |              |              |            |      |              |           |           |        |              |          |                |   |   |          |
| 29.03.18                                                          |                                            | Adjust Cost  | :            |            | 1    | \$54.99      | \$54.99   | 3. BRIS   |        |              |          | AIRFIL01       |   |   |          |
| 29.03.18                                                          |                                            | Adjust Cost  |              |            | 6    | \$54.99      | \$54.99   | 2. MEL    |        |              |          | AIRFIL01       |   |   |          |
| 29.03.18                                                          |                                            | Adjust Cost  |              |            | 16   | \$54.99      | \$54.99   | 1. SYD    |        |              |          | AIRFIL01       |   |   |          |
| 29.03.18                                                          |                                            | Adjust Cost  |              |            | -5   | \$49.99      | \$49.99   | 4. AKLD   |        |              |          | AIRFIL01       |   |   |          |
| 29.03.18                                                          |                                            | Adjust Cost  |              |            | -1   | \$49.99      | \$49.99   | 3. BRIS   |        |              |          | AIRFIL01       |   |   |          |
| 29.03.18                                                          |                                            | Adjust Cost  |              |            | -6   | \$49.99      | \$49.99   | 2. MEL    |        |              |          | AIRFIL01       |   |   |          |
| 29.03.18                                                          |                                            | Adjust Cost  |              |            | -16  | \$49.99      | \$49.99   | 1. SYD    |        |              |          | AIRFIL01       |   |   |          |
| 12.03.18                                                          | CASH01                                     | 1010         | INVOICE      |            | -1   | \$62.04      | \$49.99   | 5. WIP    |        |              |          | AIRFIL01       |   |   |          |
| 12.03.18                                                          |                                            | JOB: CH1     | WIP:         |            | 1    | \$49.99      | \$49.99   | 5. WIP    |        |              |          | AIRFIL01       |   |   |          |
| 12.03.18                                                          |                                            | JOB: CH1     | WIP:         |            | -1   | \$49.99      | \$49.99   | 1. SYD    | 5. WIP |              |          | AIRFIL01       |   |   |          |

The average cost adjustment function is not available for lookup items.

Access to the function is controlled by two existing User-level profile settings:

- Hide stock costs if this setting is enabled, the function will not be available.
- Visible stock movement transaction types if this setting does not give access to the "Adjust Cost" transaction type, the function will not be available.

#### New Features

### **Geolocation Features in Exo Job Costing**

This release adds the ability to retrieve geolocation information for a job's address, which can be different from the address of the Debtor associated with the job. Fields have been added to the JOBCOST\_HDR table to hold the geolocation information, and the standard geolocation button that appears next to Debtor and Creditor addresses now appears on the Details tab of the Job Details window:

| JC Job Details                                                                                                |                                                                                |                 |             |                                                                                                    |                                                                                                    |                                                                       | -                                                                  |                                                                      | × |  |  |
|----------------------------------------------------------------------------------------------------|--------------------------------------------------------------------------------|-----------------|-------------|----------------------------------------------------------------------------------------------------|----------------------------------------------------------------------------------------------------|-----------------------------------------------------------------------|--------------------------------------------------------------------|----------------------------------------------------------------------|---|--|--|
| <u>F</u> ile Navigate <u>L</u>                                                                                | Eile Navigate Utilities Help 🕕                                                 |                 |             |                                                                                                    |                                                                                                    |                                                                       |                                                                    |                                                                      |   |  |  |
| 🗋 New 🔤 🛃 Save 🕼 Save & Exit 🗙 Cancel 🚔 Print 🔹 📧 🔹 🕅 🏠 Select Address 🖉 New Activity 🗐 Resource Allocations  |                                                                                |                 |             |                                                                                                    |                                                                                                    |                                                                       |                                                                    |                                                                      |   |  |  |
| Job No: 14 - ASSEMBLE RACE CAR Account: 23. DANIEL PAYNE Job Progress OK                                      |                                                                                |                 |             |                                                                                                    |                                                                                                    |                                                                       |                                                                    |                                                                      |   |  |  |
| Details Quote/Bu                                                                                              | idget Timesheets Costs Purchases                                               | Invoice Analysi | s Documents | History Notes                                                                                                    | Billing Schedule Activities                                                                                           |                                                                       |                                                                    |                                                                      |   |  |  |
| Job details<br>Code:<br>Title:<br>Status:<br>Type:<br>Category:<br>Account:<br>Campaign Wave:<br>Opportunity: | 14 ASSEMBLE RACE CAR In Progress  Assembly/build  Commercial  23. DANIEL PAYNE |                 |             | Customer<br>Job Mgr:<br>Cust O/N:<br>Contact:<br>Site Address<br>Street:<br>City/Town:<br>State:<br>Country:<br>Line 5:<br>Line 6: | Exo Business Admin Account V<br>46. DANIEL PAYNE ····<br>DANIEL PAYNE ····<br>SNUGENT STREET<br>GREY LYNN<br>AUCKLAND | Dates<br>Created<br>Quoted:<br>Start:<br>Due:<br>Complete<br>Follow U | : 12.02.2018 9:<br>06.03.2018<br>16.04.2018<br>e:<br>p: 12.02.2018 | 16 AM<br>00:00<br>00:00<br>00:00<br>00:00<br>00:00<br>00:00<br>00:16 |   |  |  |
| Branch:                                                                                                    |                                                                                | Billing Mode:   | Charge-up   |                                                                                                    | $\sim$                                                                                                    |                                                                       |                                                                    |                                                                      |   |  |  |

As with Debtors and Creditors, you can click this button to retrieve or refresh geolocation information for the address.

**Note:** As is the case with Debtors and Creditors, this button is not available if the profile setting **Prompt for unset map coordinates on saving delivery addresses** is set to "Disable map locating features".

### **Prospects Custom Filter**

This release adds a new User-level profile setting: **Prospects Custom Filter SQL**. This setting functions in the same way as the existing **Debtor Custom Filter SQL** and **Creditor Custom Filter SQL** profile settings—it allows prospects (Non Accounts) to be pre-filtered on Company and Opportunity search windows. Prospects can be filtered by any field on the PROSPECTS table, e.g. entering:

PROSPECTS.SALESNO = 2

will display only prospects assigned to staff member 2.

By using all three custom filter profile settings together, it is now possible to pre-filter the Companies search window in Exo CRM.

## Interface Updates

This release includes updates to the Exo Business user interface to improve workflows and make the system easier to use.

#### Email Button on Invoice Search

An Email Invoice button is now available on the Invoice Search / Transaction Reprint window:

| EB Invoice Search / Transaction              | Reprint        |            |             |                    |                                | _                                                                        | - 🗆         | ×        |  |  |
|----------------------------------------------|----------------|------------|-------------|--------------------|--------------------------------|--------------------------------------------------------------------------|-------------|----------|--|--|
| Help                                         |                |            |             |                    |                                |                                                                          |             | 6        |  |  |
| <ul> <li>Cancel L Evit S View Inv</li> </ul> |                |            |             |                    |                                |                                                                          |             |          |  |  |
|                                              |                |            |             |                    |                                |                                                                          |             |          |  |  |
| Invoice: 10001                               | Invoice: 10001 |            |             |                    |                                |                                                                          |             |          |  |  |
| Search Criteria                              |                |            |             |                    |                                |                                                                          |             |          |  |  |
| Search Key:                                  | Search         |            | Quick rar   | nges: All Periods  | <ul> <li>Branch no:</li> </ul> | <all bran<="" td=""><td>ches&gt;</td><td>~</td></all>                    | ches>       | ~        |  |  |
|                                              |                |            | Ctort dat   |                    | chi <del>th</del>              | ZAIL Chiff                                                               |             | ~        |  |  |
| Debtors     Oreditors                        |                |            | Start uai   | 09.02.2010         | <ul> <li>Shing</li> </ul>      | < All Shind                                                              | s/          |          |  |  |
|                                              |                |            | End date    | : 16.02.2018       | <u> </u>                       | : <all td="" term<=""><td>inals&gt;</td><td><math>\sim</math></td></all> | inals>      | $\sim$   |  |  |
|                                              |                |            |             |                    |                                |                                                                          |             |          |  |  |
| Segno Entry Time                             | Inv Date       | A/c InvNo  | Trans type  | Name               | OutStanding                    | Tot inc GST                                                              | Tot exc GST | <u>^</u> |  |  |
| 1 27.05.2022 08:14                           | 27.12.2016     | 2 10001    | Invoice     | ALL CAR PARTS      | \$0.00                         | \$277.09                                                                 | \$246.30    |          |  |  |
| 2 27.05.2022 08:16                           | 27.12.2016     | 5 10002    | Invoice     | D & C PANELBEATERS | \$0.00                         | \$266.44                                                                 | \$236.84    | - 1      |  |  |
| 3 27.05.2022 08:19                           | 19.01.2017     | 1 10003    | Invoice     | KNIGHT NICOL AUTOS | \$0.00                         | \$277.82                                                                 | \$277.82    |          |  |  |
| 4 09.06.2022 07:55                           | 09.12.2016     | 3 10004    | Invoice     | AUSSIE SPARES      | \$0.00                         | \$243.86                                                                 | \$243.86    |          |  |  |
| 5 09.06.2022 09:43                           | 09.12.2016     | 4 10005    | Invoice     | THE CAR JUNCTION   | \$0.00                         | \$1,121.65                                                               | \$997.02    |          |  |  |
| 6 23.06.2022 10:25                           | 16.02.2017     | 11 10006   | Invoice     | OWEN DENTON        | \$2,043.50                     | \$2,043.50                                                               | \$1,816.44  |          |  |  |
| 7 23.06.2022 10:26                           | 23.01.2017     | 6 10007    | Invoice     | SYMONDS ST CENTRA. | . \$0.00                       | \$2,942.58                                                               | \$2,615.63  |          |  |  |
| 8 23.06.2022 10:26                           | 23.01.2017     | 5 10008    | Invoice     | D & C PANELBEATERS | \$0.00                         | \$1,374.09                                                               | \$1,221.41  |          |  |  |
| 9 23.06.2022 10:28                           | 23.01.2017     | 7 10009    | Invoice     | JAMES BARRY        | \$0.00                         | \$1,345.11                                                               | \$1,195.65  |          |  |  |
| 11 23.06.2022 10:29                          | 22.02.2017     | 9 100 10   | Invoice     | MARKET PARTS       | \$0.00                         | \$1,923.20                                                               | \$1,709.51  |          |  |  |
| 13 23.06.2022 10:46                          | 19.01.2017     | 1 CR 10003 | Credit Note | KNIGHT NICOL AUTOS | \$0.00                         | -\$277.82                                                                | -\$277.82   |          |  |  |
| <                                            |                |            |             |                    |                                |                                                                          |             | >        |  |  |
|                                              |                |            |             |                    |                                |                                                                          |             | -        |  |  |
| Motopartz.com.au                             |                |            |             |                    |                                |                                                                          |             |          |  |  |

Clicking this button sends the selected invoice to the email address of its associated Debtor account.

#### New Serviceable Unit Menu Procedures

The following new menu procedures are available to open the setup windows for Exo Serviceable Units:

- Setup Serviceable Units Class
- Setup Serviceable Units Make
- Setup Serviceable Units Model

These procedures can be added to dropdown menus and business flow menus for Exo Job Costing and for the core Exo Business module.

Note: You can change the label for "Class", "Make" and "Model" on the System > Display Names screen in Exo Business Config. On an upgrade to 2018.2, the new menu procedures use whatever has been set for these display names, e.g. if you had set the SU\_CLASS display name to "Type", the new menu procedure would be named "Setup Serviceable Units Type" instead of "Setup Serviceable Units Class". Changing the display names after upgrading will not affect the names of the new menu procedures.

#### Purchase Order Search Defaults

The Purchase Orders search window now remembers the **Branch** setting and uses this as the default the next time the window is opened. (In previous versions, opening a Purchase Order would set that order's branch as the default branch, overriding the branch selected on the search window.)

A new **Save as Defaults** button is also available on the Purchase Orders search window. Clicking this button saves the currently selected **Order Status** settings as the defaults, which will be applied the next time the window is opened.

| EB Purchase                                         | e Orders                                                                                                    |           |                          |  |                   |              |           | - |          | ×      |
|-----------------------------------------------------|----------------------------------------------------------------------------------------------------|-----------|--------------------------|--|-------------------|--------------|-----------|---|----------|--------|
| File Help                                           |                                                                                                    |           |                          |  |                   |              |           |   |          | 0      |
| 🖒 New 🖟 Save 🖉 Save & Exit 🗙 Cancel 🎥 Print 🔹 🕅 📭 📼 |                                                                                                    |           |                          |  |                   |              |           |   |          |        |
|                                                     |                                                                                                    |           |                          |  |                   |              |           |   |          |        |
| Search <u>K</u> ey:                                 | Search Key:     Branch:     Order Status       Search     0. SYDNEY     Include Unprocessed Orders       Include Partly Processed Orders     Include Partly Processed Orders |           |                          |  |                   |              |           |   |          |        |
| Order No Ord                                        | derdate Dued                                                                                                    | ate Accno | Name                     |  | Status            | Value ex GST | Confirmed |   | Local va | alue 🔨 |
| 10082 06.                                           |                                                                                                    |           |                          |  |                   |              |           |   |          | 55     |
| 10075 09.                                           | .03.18 11.03                                                                                                    | 3.18 1    | SYDNEY PART MART         |  | 0 - Not Processed | \$180.00     |           |   | \$180    | .00    |
| 10073 20.                                           | .03.18 04.04                                                                                                    | 4.18 8    | AUSSIE CAR PARTS         |  | 0 - Not Processed | NZ\$6,024.00 |           |   | \$7,530  | .00    |
| 10072 20.                                           | .03.18 04.04                                                                                                    | 4.18 8    | AUSSIE CAR PARTS         |  | 0 - Not Processed | NZ\$5,934.40 |           |   | \$7,418  | .00    |
| 10057 27.                                           | .02.18 28.02                                                                                                    | 2.18 1    | SYDNEY PART MART         |  | 0 - Not Processed | \$450.00     |           |   | \$450    | .00    |
| 10056 20.                                           | .03.18 28.03                                                                                                    | 3.18 19   | CROWN MOTORS ENTERPRISES |  | 0 - Not Processed | S\$3,581.40  |           |   | \$4,565  | .20    |
| 10055 20.                                           | .03.18 04.04                                                                                                    | 4.18 8    | AUSSIE CAR PARTS         |  | 0 - Not Processed | NZ\$239.70   |           |   | \$299    | .62    |
| 10054 20.                                           | .03.18 22.03                                                                                                    | 3.18 1    | SYDNEY PART MART         |  | 0 - Not Processed | \$191.60     |           |   | \$191    | .60    |
| 10053 20.                                           | .03.18 04.04                                                                                                    | 4.18 5    | CAR-PART.COM             |  | 0 - Not Processed | US\$899.50   |           |   | \$1,998  | .89    |
|                                                     |                                                                                                    |           |                          |  |                   |              |           |   | \$22,817 | .86    |

#### **Highlighting Inactive Contacts**

Inactive contacts are now shown in grey italics on the Contacts search window and on all account windows that have a Contacts tab, e.g. Debtors, Creditors, Serviceable Units.

| EB  | Contacts                |                  |            |                |                                      | - 0              | ×     |  |  |  |  |  |
|-----|-------------------------|------------------|------------|----------------|--------------------------------------|------------------|-------|--|--|--|--|--|
| Eil | e Navigate <u>H</u> elp |                  |            |                |                                      |                  | 0     |  |  |  |  |  |
| *•  | New Save 2              | Save & Evit 🗡 Ca | ncel 🕅     | Анаьыеда       |                                      |                  |       |  |  |  |  |  |
| _   |                         |                  |            |                |                                      |                  |       |  |  |  |  |  |
| Na  | Name: Philip Ball       |                  |            |                |                                      |                  |       |  |  |  |  |  |
| Vi  | ews:                    | Contact List:    |            |                | Marketing Profile:                   | ended Search     |       |  |  |  |  |  |
| L   |                         | ~                |            | ~              | ✓ Search ✓ Ind                       | ude inactive con | tacts |  |  |  |  |  |
|     | First Name              | Last Name        | Job Title  | Phone          | Email                                | Mobile           | ^     |  |  |  |  |  |
|     | Phillip                 | Ball             | Sales      | 02 8486 0620   | digital@benefitz.example.com         | 0405 271 460     |       |  |  |  |  |  |
|     | Ross                    | Manley           | General    | (09) 634 5212  | rossm@jenroth.example.com            | 025 275 6987     |       |  |  |  |  |  |
|     | Tracey                  | Allen            | Account    | 02-8299 8063   | accounts@marketparts.example.com     |                  |       |  |  |  |  |  |
|     | Don                     | Bailey           | Manager    | 09-476 1430    | donb@allspares.example.com           |                  |       |  |  |  |  |  |
|     | PETER                   | BAILEY           | Managin    | (61) 3 4770680 | peter@ggaccountants.example.com      |                  |       |  |  |  |  |  |
|     | Allan                   | Ballot           | Sales      | 617-3372 2288  | allanb@aussiespares.example.com      |                  |       |  |  |  |  |  |
|     | James                   | Barry            |            | 9385 6497      | jbarry@clear.example.com             | 0405 654 764     | _     |  |  |  |  |  |
|     | Darryl                  | Beasely          | Sales      | 09-527 1201    | darrylb@aucklandpartmart.example.com |                  | _     |  |  |  |  |  |
|     | Rodney                  | Boyd             | Accounts   | 612-9440 9766  | accounts@trenthaskell.example.com    |                  | _     |  |  |  |  |  |
|     | Scott                   | Brand            | Manager    | 617-3784 0254  | scotb@aussiepartland.example.com     |                  | _     |  |  |  |  |  |
|     | ] Ian                   | Carbine          | Accounts   | 8579 6102      | equip@autotrade.example.com          | 0403-630 943     | _     |  |  |  |  |  |
|     | Bob                     | Chancellor       | Sales      | 612-9827 1099  | bobc@alfrednichols.example.com       |                  | _     |  |  |  |  |  |
|     | Savita                  | Chandray         | Accountant |                | info@suvaparts.example.com           |                  | _     |  |  |  |  |  |
|     | Shelley                 | Christensen      | Marketing  | 02 8486 8897   | shelley@bag.example.com              |                  | _     |  |  |  |  |  |
|     | Ivan                    | Cleary           | Sales      | 617-3372 2288  | ivanc@aussiespares.example.com       |                  | _     |  |  |  |  |  |
|     | Terry                   | Cotton           | Manager    | 03-7461 3843   | terry@bigpond.example.com            |                  | _     |  |  |  |  |  |
|     | Brian                   | Cullen           | Parts Ma   | 02-8299 8063   | parts@marketparts.example.com        | 0402 510 874     | _     |  |  |  |  |  |
|     | Angela                  | Dachworth        | Sales      | 613-536 61496  | angela@v8specs.example.com           |                  | _     |  |  |  |  |  |
| L   | Owen                    | Denton           |            | 8624 6482      | owend@bigpond.example.com            | 0404 381 381     | _     |  |  |  |  |  |
|     | _                       |                  |            |                |                                      |                  | ×     |  |  |  |  |  |
| <   |                         |                  |            |                |                                      |                  | >     |  |  |  |  |  |
| Mot | opartz.com.au           |                  |            |                |                                      |                  | :     |  |  |  |  |  |

#### **Hiding Supplier Names**

This release adds the ability to hide the name of the main supplier on the Stock Item Details window. This function is controlled by the existing **Creditor account access level** profile setting. When this User-level setting is set to "Prevent Access", the creditor account name in the **Main supplier** field is hidden. The field's tooltip provides more information:

| EB Stock Item Detail                                    | B Stock Item Details                                                       |                                                                                                    |                       |           |   |  |  |  |  |
|---------------------------------------------------------|----------------------------------------------------------------------------|----------------------------------------------------------------------------------------------------|-----------------------|-----------|---|--|--|--|--|
| <u>File U</u> tilities Navig                            | ate <u>H</u> elp                                                           |                                                                                                    |                       |           | 0 |  |  |  |  |
| New Save                                                | 🗿 Saye & Exit 🗙 Cancel 📋 🖨 🔹 🚺 🔹 🕨                                         | 0) 🖬 📓 🔤                                                                                             |                       |           |   |  |  |  |  |
| Stock Code: AIRFILO                                     | 1 Description: OVALCHROME A                                                | AIR FILTER                                                                                           |                       |           |   |  |  |  |  |
| Details 1 Details 2 E                                   | xtra Fields Transactions Orders Jobs Works Orders                          | Web Batch Qty Notes History Notes Docum                                                              | ents Analysis         |           |   |  |  |  |  |
| Stock code: AIRFIL01 Description: OVALCHROME AIR FILTER |                                                                            |                                                                                                    |                       |           |   |  |  |  |  |
| Groups                                                  |                                                                            | Cost Prices                                                                                          | Sell Prices           |           |   |  |  |  |  |
| Primary:                                                | ENGINE                                                                     | Supplier (AUD): \$39.99                                                                              | 1. Internet:          | \$62.04   |   |  |  |  |  |
| Secondary:                                              | NO GROUP SELECTED                                                          | Last: \$54.99                                                                                        | 2. Retail:            | \$68.24   |   |  |  |  |  |
| Classification:                                         | NORMAL                                                                     | Average: \$54.99                                                                                     | 3. Trade:             | \$61.42   |   |  |  |  |  |
| Price group:                                            | NOT ASSIGNED                                                               | Standard: \$49.99                                                                                    | 4. UK:                | \$21.84   |   |  |  |  |  |
| Other                                                   |                                                                            | Flags                                                                                                | 5. US:                | \$30.71   |   |  |  |  |  |
| Main supplier + :                                       | 8. DETAILS ARE RESTRICTED BY YOUR USER F                                   | Active                                                                                               | 6. Fiji:              | \$64.83   |   |  |  |  |  |
| Unit/Pack:                                              | EACH The primary supplier for this pro<br>Account details are hidden. Plea | duct (see also alternate suppliers on details 2)<br>se see your systems administrator to alter permi | aland:                | NZ\$54.59 |   |  |  |  |  |
| Link stockcode:                                         | 8. Singapore:                                                              | \$53.53                                                                                              |                       |           |   |  |  |  |  |
| Serial no. tracked:                                     | Not Serialised (No) V                                                      | Restricted Goods     Batch tracked                                                                   | 9. ComputedSellPrice: | \$0.00    |   |  |  |  |  |

#### Hiding URLs on URL Widgets

A new Hide URL option is available when editing a widget:

| сх                                                            | MYOE                                                                            | 3 Exo Configurator - Demo Mode | - |  | × |  |  |  |  |  |
|---------------------------------------------------------------|---------------------------------------------------------------------------------|--------------------------------|---|--|---|--|--|--|--|--|
| <u>F</u> ile <u>A</u> ccount <u>W</u> indow <u>H</u> elp      |                                                                                 |                                |   |  |   |  |  |  |  |  |
| ိုး- 🟠 Company 🖏 Essential 🖼 Admin                            | 🐅 🚮 Company 🖏 Essential 📷 Admin 🎯 System 🕼 Profiles 🖃 Forms 🖏 Staff 🔆 Utilities |                                |   |  |   |  |  |  |  |  |
| Stock Groups     Alternate Stock Groups                       | 🚽 Save 🗙 Cancel                                                                 |                                |   |  |   |  |  |  |  |  |
| Stock Locations                                               | No.: 261 V                                                                      | Vidget Name: Education Centre  |   |  |   |  |  |  |  |  |
| ··· Stock Price Groups<br>··· Stock Unit Definitions          | Details                                                                         |                                |   |  |   |  |  |  |  |  |
| Price Names<br>Warranty                                       | Widget Name:                                                                    | Education Centre               |   |  |   |  |  |  |  |  |
| ✓ Debtors ✓ Debtor Account Groups                             | Refresh Frequency:                                                              | None ~                         |   |  |   |  |  |  |  |  |
| Alternate Debtor Account Groups<br>Debtor Price Policy Groups | Module Visibility:                                                              | <ali></ali>                    |   |  | - |  |  |  |  |  |
| ✓ Sales                                                       | Menu Assignments:                                                               | <all></all>                    |   |  | - |  |  |  |  |  |
| <ul> <li>Marketing</li> <li>Inwards Goods</li> </ul>          | Widget Type:                                                                    | URL V                          |   |  |   |  |  |  |  |  |
| Cost Codes                                                    | URL:                                                                            | http://help.myob.com.au/exo/   |   |  |   |  |  |  |  |  |
| Shipment Status                                               | Hide URL:                                                                       |                                |   |  |   |  |  |  |  |  |
| ✓ Dashboards                                                  |                                                                                 |                                |   |  |   |  |  |  |  |  |
| Setup Widgets                                                 |                                                                                 |                                |   |  |   |  |  |  |  |  |
| ✓ EXO FIXED ASSETS<br>Asset Groups                            |                                                                                 |                                |   |  |   |  |  |  |  |  |

When this option is ticked, the URL will not be visible at the top of the widget.

#### Scrollbar on Activity Notes

The notes pane at the bottom of the Activity window now has a scrollbar control, making it easier to navigate and more obvious when there is more text below the bottom of the visible pane. In addition, the mouse wheel can now be used to scroll the notes pane.

#### Controlling Access to "Copy to Clipboard"

The **Copy to clipboard** option available when right-clicking on grid column headers is now controlled by a new profile setting. When the User-level setting **Allow copying from Grids** is unticked, selecting the **Copy to clipboard** option displays the following message to the user:

| Copy to clipboard |                                                                                                    |   |
|-------------------|----------------------------------------------------------------------------------------------------|---|
|                   | The "Copy to clipboard" function has been disabled for this account.<br>Please ask system administrator if you require access. |   |
|                   | ОК                                                                                                    | ] |

#### Updates to CRM Search Windows

The Company, Contact and Opportunity search windows in Exo CRM have been updated to make them consistent with each other and the rest of the Exo Business system:

- The field for search terms is now labelled **Find**:
- The Find: field has focus when a search window opens

#### Stock Searches Unrestricted by Default

This release updates the default value of the **Stock search only shows default location info** profile setting (STOCKSEARCHUSEDEFAULTLOCATION). In previous releases, this setting would be ticked by default, which meant that all stock searches were restricted to showing only stock levels from the default stock location. As of this release, the setting is unticked by default, so that searches will be unrestricted unless you choose to restrict them.

## **Resolved Issues**

### **Exo Business Core**

| Service Request ID                                                                                                    | Description                                                                                                    |
|----------------------------------------------------------------------------------------------------|----------------------------------------------------------------------------------------------------|
| <b>16119860211</b> 145504623931<br>16057129494 16057129482<br>16057129470 16057129458<br>16057129454 16057129442<br>16057129430 16057129426<br>16057129414 16057129401                 | <ul> <li>This release includes the following updates to the Purchase Order search window:</li> <li>The selected Branch setting is saved as the default.</li> <li>The Order Status settings can be saved as defaults.</li> <li>See page 9 for more details.</li> </ul>                                                                                                    |
| <b>12786933074</b> 131425656761<br>130990095681 113704377411<br>110692445016 14209210771<br>13721546412 13034026481<br>12783638311<br><b>153436505305</b> 153526172461<br>153326009110 | When running a batch invoice mailshot, mailshot rows immediately<br>appeared as "Done" if the associated Debtor account had "Email" or "Both"<br>selected for the <b>Statement Delivery</b> field. This has been resolved.                                                                                                    |
| <b>11722185493</b> 11262529883<br>11082319142 11050594726<br>11755193521 11846012269<br>12086649610                                                                                    | Zero-value Debtor and Creditor transactions could not be allocated against<br>each other, which made it impossible to allocate them (unless they were<br>allocated with other, non-zero transactions). This has been resolved.                                                                                                    |
| <b>155015299522</b> 154659790721<br>12676961969 11516275341<br>11067247894 11067248331                                                                                                 | String Truncation errors could occur when using the Creditor Payment<br>Processor for payment entries if the associated company name was more<br>than 25 characters long, or if it contained any of the \   / "? * > or <<br>characters. This has been resolved.                                                                                                    |
| <b>154920452195</b> 152316946596<br>154428171651<br><b>155308923249</b> 155170035651                                                                                                   | When performing a Bank Feed bank reconciliation, if the <b>Show Reconciled</b> option was not ticked, the lines on each pane would become mis-aligned. This has been resolved.                                                                                                    |
| <b>18026352578</b> 124498844614<br>17825794291                                                                                                    | After editing or duplicating a Debtors invoice that included a tax rounding amount (i.e. a value in DR_TRANS.TAXROUNDING), the GST amount could be left incorrect, with no warning to override the GST. This has been resolved.                                                                                                    |
| <b>147304816151</b> 154058106111<br>146825159231                                                                                                    | When a partial payment was made when entering an invoice in Point of<br>Sale mode, the transactions did not auto-allocate. This has been resolved; a<br>new Company-level profile setting, <b>Allocate partial payments in Debtor</b><br><b>Invoicing and POS</b> , has been added. When this setting is ticked, the system<br>will automatically allocate partial payments for Debtors invoices created in<br>Debtor Invoicing and POS. |
| 17979077034 17347628951                                                                                                    | When allocating Creditor transactions, the system used the decimal places<br>setting for Debtor Sell prices. This has been resolved; the system now<br>always uses two decimal places for Creditor allocations.                                                                                                    |
| 155482279405 155198029341                                                                                                    | The error message "Error saving bank reconciliation: Key Violation." Could appear when saving a Bank Feed reconciliation. This has been resolved.                                                                                                    |

| 12694562630 12671751754                          | This release adds the ability to hide the name of the main supplier on the Stock Item Details window—see page 10.                                                                                                    |  |  |  |
|--------------------------------------------------|----------------------------------------------------------------------------------------------------|--|--|--|
| -                                                | The profile setting <b>Prohibited characters in stock codes</b> only worked when typing in the code for a new stock item; it did not cause stock codes to be validated when changing an item's stock code, when copying a stock item, when creating a one-off stock item, or when pasting a stock code into a new stock item. This has been resolved; when the profile setting is enabled, stock codes are validated in all of these situations. |  |  |  |
| -                                                | Sales Order Extra Field events did not run when a Sales Order was created using the Copy Sales Order function. This has been resolved.                                                                                                    |  |  |  |
| -                                                | Sales Order header values were not updated if changes were made during the supply phase. This has been resolved.                                                                                                    |  |  |  |
| -                                                | On some windows, e.g. Purchase Orders and Sales Orders, if no Custom<br>Buttons for the window were defined, i.e. if the Custom Button profile<br>settings relating to the window were left blank, captionless Custom Buttons<br>appeared in the window toolbar (these buttons had no functions<br>attached—clicking them did nothing). This has been resolved.                                                                                  |  |  |  |
| -                                                | When editing a report column in the GL Report Writer, if the <b>Type</b> was set<br>to one of the "BUDGET" options, a <b>Print</b> tickbox was available. This box was<br>mis-labelled—it is not related to printing; rather it controls whether to use<br>the primary (ticked) or secondary (unticked) budget. Its label has been<br>changed to <b>Primary</b> .                                                                                |  |  |  |
| -                                                | When the period was rolled from December to January, auto-reversing journal entries posted in December reversed into January of the previous calendar year. This has been resolved.                                                                                                    |  |  |  |
| -                                                | If an auto-reversing journal entry was posted into a prior period, then<br>another auto-reversing entry was posted into the current period, then<br>when the current period was rolled, a single reversing batch would be<br>produced in the incorrect period. This has been resolved; the system now<br>creates a separate reversing batch for each auto-reversing entry.                                                                       |  |  |  |
| -                                                | The text fields on the General Ledger Source Transactions window could overlap if they contained long text strings. This has been resolved.                                                                                                    |  |  |  |
| <b>152196990669</b> 152179180185<br>152179180171 | This issue was resolved in the Exo Business 2016.3.1 Service Pack<br>An access violation error could occur when saving a Creditors Invoice as<br>part of the Inwards Goods workflow. This has been resolved.                                                                                                    |  |  |  |
| <b>157261241998</b> 157154156481                 | <i>This issue was resolved in the Exo Business 2016.3.1 Service Pack</i><br>Any change given in a point of sale transaction would put the balance out<br>by the amount of the change. This has been resolved.                                                                                                    |  |  |  |
|                                                  | This issue was resolved in the Exo Business 2016.3.1 Service Pack<br>The Exo Business installers supplied with the 2018.2 release installed the<br>wrong version of <b>RwEasyMAPI64.exe</b> , which prevented emails from being<br>sent. This release includes the correct version.                                                                                                    |  |  |  |
| -                                                | This issue was resolved in the Exo Business 2016.3.1 Service Pack<br>An access violation error could occur when opening the General Ledger<br>Account window from the Favourites pane. This has been resolved.                                                                                                    |  |  |  |

## **Exo Job Costing**

| Service Request ID                               | Description                                                                                                    |
|--------------------------------------------------|----------------------------------------------------------------------------------------------------|
| 154227051816 154137026661                        | On the Job Details window, it was possible to allocate an already invoiced<br>line on the Invoice tab against the progress invoice on the Billing Schedule<br>tab—if invoiced lines were shown on the Invoice tab and the check box in<br>the column header was ticked to select all lines, the invoiced line would be<br>included when the user selected <b>Marked Lines &gt; Allocate to Progress</b><br><b>Invoice</b> from the right-click menu, despite not appearing to be selected.<br>This has been resolved; invoiced lines are always excluded from selections. |
| <b>153592026225</b> 155377154771<br>153576060301 | When entering a line on the Direct Material Entry window, if focus moved off the line, it was no longer possible to edit it. This has been resolved.                                                                                                    |
| <b>155232917185</b> 154933299571                 | The error "Cannot focus a disabled or invisible window" could appear when opening Exo Job Costing. This has been resolved.                                                                                                    |
| -                                                | This issue was resolved in the Exo Business 2016.3.1 Service Pack<br>When creating a new job for a Debtor, the Site Address field on the Job<br>Details window was not populated with the Debtor's address. This has<br>been resolved.                                                                                                    |

# **Known Issues**

The following issues have been identified as requiring end-user attention in this release.

Installation/Upgrade Issues

- If you are using the MYOB Exo Business Installation Wizard to install an instance of SQL Express, the following must be must be present on the PC:
  - .NET Framework 3.5 SP1 you can download this from: <u>http://go.microsoft.com/fwlink/?LinkId=120550</u>
  - Windows Installer 4.5 you can download this from: <u>http://go.microsoft.com/fwlink/?LinkId=123422</u>
  - Windows PowerShell 1.0 you can download this from: <u>http://go.microsoft.com/fwlink/?LinkId=120552</u>
- Due to security settings imposed by Windows, CHM Help files cannot be viewed from a remote location—this means that you can only view the Exo Business CHM Help files if they have been installed on the local PC. See <u>Microsoft Knowledge Base article 892675</u> for more information on this issue and suggested workarounds. (This issue does not apply if you are viewing online Help files on the Exo Business Education Centre.)

#### Demo Data Issues

The stored procedure SP\_DEMO\_DATA\_DATE\_UPDATER, which updates the data in demo databases to the current date, was updated in Exo Business 8.4. This stored procedure is only available in the EXO\_DEMO database, which means that any existing demonstration databases used by partners will not be able roll their demo data forward; these databases will need to be re-created based on the updated EXO\_DEMO database in order to use the updated SP\_DEMO\_DATA\_DATE\_UPDATER procedure.

#### Job Costing Resource Issues

When a resource allocation is created, an Activity for the relevant staff member is automatically created in the Exo Business system; however, if the resource is not associated with a staff member, the Activity will not appear on the Activity Search widget on the Task Scheduler tab.

As a workaround, a dummy staff account can be created to associate non-staff Resources with.

#### Emailing from the Print Preview window

When sending a report by email from the Print Preview window, the system does not determine the email address related to the document being emailed (e.g. the relevant Creditor's email address for Creditor documents). The email address is left blank—you must enter the address manually.

#### SQL Server 2012 Issues

All versions of SQL server 2012 exhibited a subtle, but now well-known change in default behaviour with regard to identity or auto number sequences. In MYOB Exo Business, this would be experienced as an unexpected anomaly where number sequences could apparently spontaneously jump by increments of 1000 if the SQL server was restarted.

This behaviour was reversed in SQL server 2014, but no known solution exists for completely preventing this behaviour in any versions of SQL server 2012, other than to upgrade to SQL server 2014 to completely eliminate the potential for this issue to occur.

#### SQL Server 2008 R2 prior to SP3

MYOB Exo Business uses a SQL Server feature called Common Language Runtime Integration. This feature was disabled by default in versions of SQL Server 2008 R2 prior to Service Pack 3. If this feature is not enabled, users may encounter the following error during the upgrade process:

Updating server configuration: 'clr enabled'

# Appendix 1: Profile Settings

The following profile settings have been added or modified in this release.

| Name                                                                | Profile Name                      | Level    | Description                                                                                                    | Default                                                                        | Refer   |
|---------------------------------------------------------------------|-----------------------------------|----------|----------------------------------------------------------------------------------------------------|--------------------------------------------------------------------------------|---------|
| Allocate partial payments in<br>Debtor Invoicing and POS            | DR_ALLOC_PART_PAYMENTS            | Company  | If this setting is ticked, the system will automatically allocate partial payments for Debtors invoices created in Debtor Invoicing and POS.                                                | unticked                                                                       | page 12 |
| Allow copying from Grids                                            | ALLOW_COPY_FROM_GRIDS             | User     | This setting controls access to the <b>Copy to Clipboard</b> right-click option on grids.                                                                                                   | ticked                                                                         | page 10 |
| Creditors account access level                                      | CREDITORSREADONLY                 | User     | This existing setting now controls the visibility of the <b>Main Supplier</b> field on the Stock Item Details window. When it is set to "Prevent Access", the supplier name will be hidden. | "Full Access"                                                                  | page 10 |
| Prompt for unset map<br>coordinates on saving delivery<br>addresses | GEOLOCATION_CONTROL               | Company  | This existing setting now applies to the new geolocation features on<br>the Job Details window.                                                                                             | "Prompt for<br>unset map<br>coordinates<br>on saving<br>delivery<br>addresses" | page 6  |
| Prospects Custom Filter SQL                                         | PROSPECTS_CUSTOMFILTER            | User     | This setting lets you pre-filter prospects on Company and Opportunity search windows.                                                                                                    |                                                                                | page 7  |
| Use old manual stock movement screen                                | STOCKMOVE_USE_OLD_FORM            | User     | This setting controls whether or not the new version of the Stock<br>Movements window will be presented by default.                                                                         | unticked                                                                       | page 4  |
| Stock search only shows default<br>location info                    | STOCKSEARCHUSEDEFAULTLO<br>CATION | Computer | This release updates the default value of this setting to "N"<br>(unticked), meaning that stock searches are unrestricted by default.                                                       | unticked                                                                       | page 11 |